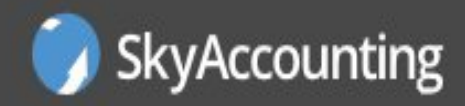

## Come emettere una fattura elettronica

## SKYACCOUNTING AZIENDE

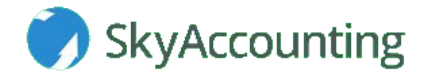

Dal menu principale della Contabilità Online :

- 1. Clicca sul menu "Registra" per espanderlo.
- 2. Clicca su "Nuovi movimenti contabili".

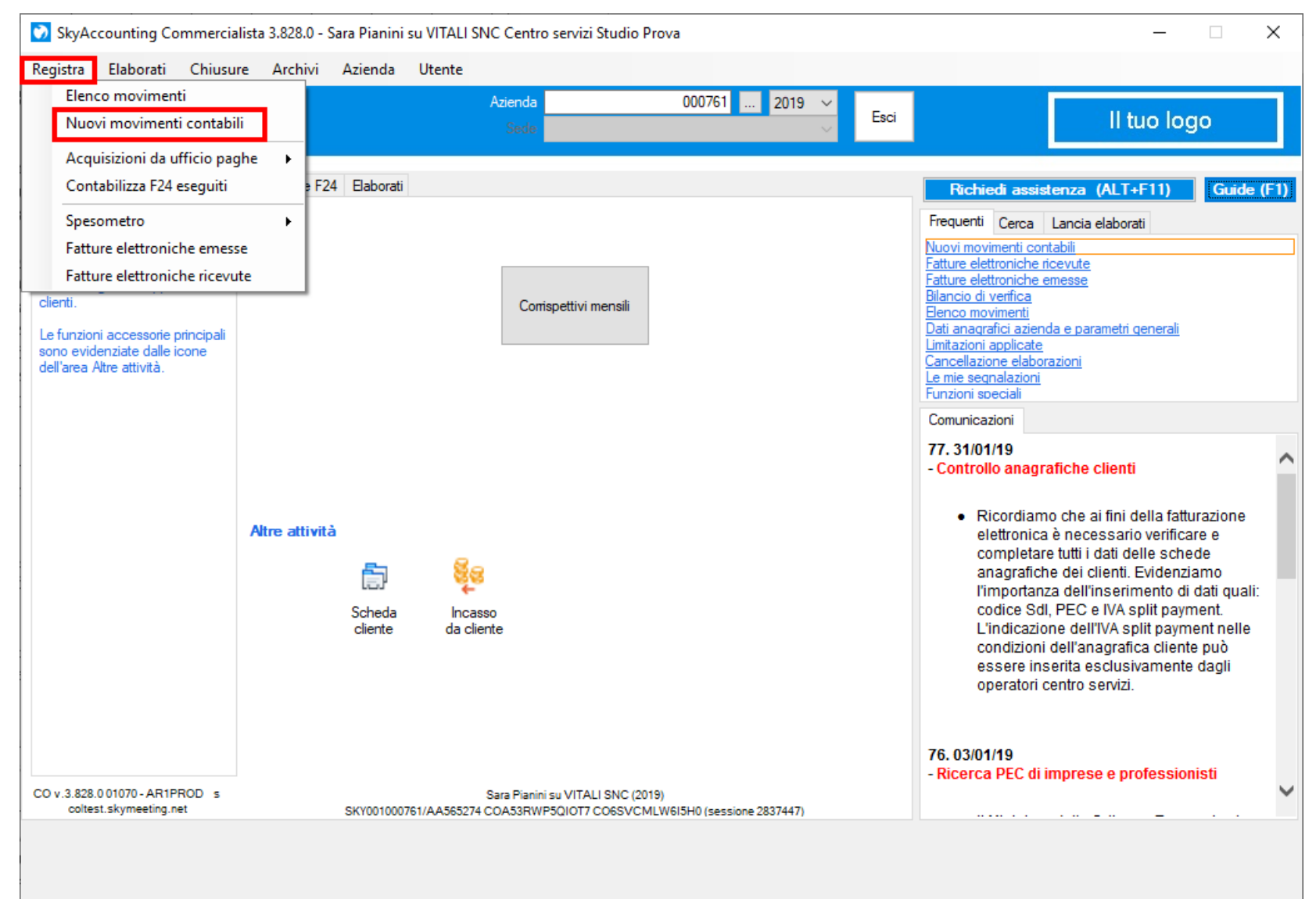

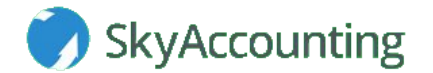

Nella finestra che si apre :

- 1. Clicca su "Movimenti contabili".
- 2. Clicca su "Fatture e note credito emesse" e scegli il tipo di fattura desiderata.

|                      |                       |                                                                                          | 🕥 SkyAccounting         |
|----------------------|-----------------------|------------------------------------------------------------------------------------------|-------------------------|
|                      |                       |                                                                                          |                         |
| Registra o modifica  | un movimento esiste   | nte                                                                                      |                         |
| Numero registrazione |                       | Modifica                                                                                 | Documenti da processare |
| Voci Preferite       | 2                     | Voci Preferite<br>Voci Frequenti<br>Movimenti contabili<br>Fatture e note credito emesse |                         |
| Cerca causali in bas | se alla ricerca per : |                                                                                          |                         |
| Causale              | ◯ Cliente             |                                                                                          |                         |
| ◯ Conto              | O Fornitore           |                                                                                          |                         |
|                      | Cerca                 |                                                                                          | ~                       |
|                      |                       | Rimuovi dai preferiti [F7]                                                               | Scegli                  |
|                      | FE emesse da inviare  |                                                                                          | Esci                    |

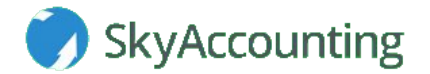

Nella finestra che si apre seleziona il campo "Usa modello generico" e clicca su "Esegui".

| Preimpostazione registrazione                                                                   |                                                                                                    |                 |
|-------------------------------------------------------------------------------------------------|----------------------------------------------------------------------------------------------------|-----------------|
|                                                                                                 |                                                                                                    | 💮 SkyAccounting |
| Imposta registrazione fattura eme                                                               | SSƏ                                                                                                    |                 |
| Dati predefiniti<br>Utilizza le impostazioni dellla<br>causale anzichè uno specifico<br>modello | Sed Selezione soggetto anagrafico Selezione soggetto anagrafico Selezione soggetto anagrafico Selezione da utilizzare Usa modello generico Usa una registrazione precedente |                 |
|                                                                                                 |                                                                                                    | Copia importi   |
| FE emesse da inviare                                                                            | Esegui                                                                                                    | Esci            |

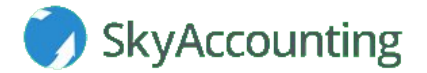

Nella finestra che si apre :

- 1. Inserisci la data dell'operazione.
- 2. Inserisci la modalità di pagamento.
- 3. Inserisci il totale del documento.
- 4. Una volta compilati i campi clicca sulla voce "Dettaglio movimento".

| Movimenti contabili                                                                                                    |                                           |  |  |  |  |  |  |
|----------------------------------------------------------------------------------------------------|-------------------------------------------|--|--|--|--|--|--|
|                                                                                                    | SkyAccounting                             |  |  |  |  |  |  |
|                                                                                                    |                                           |  |  |  |  |  |  |
| Dati di base della registrazione                                                                                                    |                                           |  |  |  |  |  |  |
| Data operazione       Data giomale       Data valuta         03/05/19       03/05/19       Registrazione provvisoria         Protocollo n. 13       Forza numero documento | Opzioni avanzate: Nascondi                |  |  |  |  |  |  |
|                                                                                                    |                                           |  |  |  |  |  |  |
| Codice (o nominativo, o partita iva) cliente<br>/000008/C C CASTALDO LUCA                                                                                                  |                                           |  |  |  |  |  |  |
| ORTONOVO (SP)                                                                                                    |                                           |  |  |  |  |  |  |
|                                                                                                    |                                           |  |  |  |  |  |  |
| Lettera di intento                                                                                                    |                                           |  |  |  |  |  |  |
| Pagamento                                                                                                    |                                           |  |  |  |  |  |  |
|                                                                                                    |                                           |  |  |  |  |  |  |
|                                                                                                    |                                           |  |  |  |  |  |  |
| Descrizione aggiuntiva                                                                                                    |                                           |  |  |  |  |  |  |
|                                                                                                    |                                           |  |  |  |  |  |  |
| Movimento in valuta estera                                                                                                    |                                           |  |  |  |  |  |  |
| Scegli valuta                                                                                                    |                                           |  |  |  |  |  |  |
|                                                                                                    |                                           |  |  |  |  |  |  |
|                                                                                                    |                                           |  |  |  |  |  |  |
|                                                                                                    |                                           |  |  |  |  |  |  |
|                                                                                                    | Salva modello                             |  |  |  |  |  |  |
|                                                                                                    | Totale documento 0.00 Dettaglio movimento |  |  |  |  |  |  |
| Allegati Associa documento                                                                                                    |                                           |  |  |  |  |  |  |
|                                                                                                    |                                           |  |  |  |  |  |  |
| FE emesse da inviare                                                                                                    | Annulla Ok [F12] Esci                     |  |  |  |  |  |  |

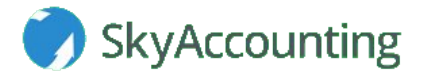

Nella finestra che si apre

- 1. Inserisci la descrizione dei prodotti o servizi da inserire in fattura e i codici IVA, gli imponibili.
- 2. Clicca sul pulsante "OK" per confermare la registrazione.

N.B. : Dopo aver confermato il programma indicherà il numero della registrazione e produrrà in automatico il pdf della fattura. Questo documento può essere salvato sul computer e inviato alla mail del proprio cliente.

| Righe IVA/CPT                                          |                  |            |               |  |  |  |  |
|--------------------------------------------------------|------------------|------------|---------------|--|--|--|--|
|                                                        |                  |            | SkyAccounting |  |  |  |  |
| Righe IVA/Contropartite                                |                  |            |               |  |  |  |  |
| Rg Conto Descrizione riga                              | Codice IVA       | Imponibile |               |  |  |  |  |
| 46.20.02.01 PRODOTTI FINITI C/VENDITE                  | 22 IVA 22%       | + -        |               |  |  |  |  |
| 2 46.20.06.01 MERCI C/VENDITE                          | 22 IVA 22%       | + -        |               |  |  |  |  |
| 3 46.50.05.01 RICAVI PER PRESTAZIONI DI SER            | RVIZI 22 IVA 22% | + -        |               |  |  |  |  |
| 4 46.20.10.01 PRODOTTI IN LAVORAZIONE C/V              | 22 IVA 22%       | + -        |               |  |  |  |  |
| 5 46.20.14.01 SEMILAVORATI C/VENDITE                   | 22 IVA 22%       | + -        |               |  |  |  |  |
| 6 46.50.15.01 LAVORAZIONI C/TERZI                      | 22 IVA 22%       | + -        |               |  |  |  |  |
| 7 46.20.70.01 RECUPERO SPESE                           | 22 IVA 22%       | + -        |               |  |  |  |  |
| 8 46.20.99.01 ALTRI RICAVI DELLE VENDITE               | 22 IVA 22%       | + -        |               |  |  |  |  |
| 9 46.50.35.01 ALTRI RICAVI DELLE PRESTAZIO             | NI 22 IVA 22%    | + •        |               |  |  |  |  |
| Descrizione conto della riga PRODOTTI FINITI C/VENDITE | Totale imponib   | oile 0,00  |               |  |  |  |  |
|                                                        | Totale documer   | nto 0,00   |               |  |  |  |  |
|                                                        |                  |            |               |  |  |  |  |
| Chiudi dettaglio Righe da causale Altri dati gesti     | onali            | Annulla    | Ok [F12] Esci |  |  |  |  |

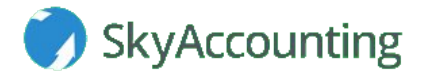

A questo punto il programma tornerà alla schermata "**Movimenti contabili**" e clicca su "**FE emesse da inviare**" per visualizzare tutte le fatture elettroniche emesse.

| Movimenti contabili                      |                                                                            |                         |        |
|------------------------------------------|----------------------------------------------------------------------------|-------------------------|--------|
|                                          |                                                                            | 🏹 SkyAccou              | inting |
|                                          |                                                                            |                         |        |
| Registra o modifica un movimento esist   | ente                                                                       |                         |        |
| Numero registrazione 93                  | Modifica                                                                   | Documenti da processare | 1      |
|                                          |                                                                            |                         | _      |
|                                          | Voci Preferite                                                             |                         | ~      |
|                                          | Voci Frequenti                                                             |                         |        |
| cliente                                  | Movimenti contabili                                                        |                         |        |
| Elettronica                              | Fatture e note credito emesse                                              |                         |        |
| menu:                                    | vendite produzione e commercio                                             |                         |        |
| contabilità Vatture e note credito       | cliente italiano(FE315I)                                                   |                         |        |
| commercio \                              | <ul> <li>cliente comunitario(FE315C) - Elettronica</li> </ul>              |                         |        |
|                                          | - cliente comunitario(FE315C) - Cartacea                                   |                         |        |
|                                          | - cliente extracomunitario(FE315E) - Elettronica                           |                         |        |
|                                          | - cliente extracomunitario(FE315E) - Cartacea                              |                         |        |
|                                          | - cliente transfrontaliero privato senza partita iva(FE315J) - Elettronica |                         |        |
|                                          | Cliente transfrontaliero privato senza partita iva(FE315J) - Cartacea      |                         |        |
|                                          | fattura emessa da anagrafica articoli                                      |                         |        |
|                                          | fattura emessa cesplu(FECESP)                                              |                         |        |
|                                          | nota di variaziono iva(EESIV1)                                             |                         |        |
|                                          |                                                                            |                         |        |
| Cerca causali in base alla ricerca per : | Fatture e note credito ricevute                                            |                         |        |
|                                          |                                                                            |                         |        |
|                                          | Fatture ricevute da Skymeeting SpA                                         |                         |        |
|                                          | Altri documenti ricevuti - no registro acquisti                            |                         |        |
| Cerca                                    | Altri documonti omossi no rogistro vondito                                 |                         | ~      |
|                                          | Aggiungi ai preferiti [F7]                                                 | Scegli                  |        |
|                                          |                                                                            |                         |        |
| FE emesse da inviare                     | e Histampa fattura n.13 Apri in nuova finestra fattura n.13                | Esci                    |        |

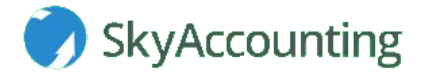

Una volta cliccato su "**FE emesse da inviare**" apparirà questa finestra in cui verrà mostrato l'elenco di tutte le fatture ancora da trasmettere. Infine, dovrai cliccare sul tasto "**Inviare**" in modo da trasmetterle.

| Elenco fatture / note di credito PA                            |        |                |                 |                    |   |                    |               |   |                      |           |       |
|----------------------------------------------------------------|--------|----------------|-----------------|--------------------|---|--------------------|---------------|---|----------------------|-----------|-------|
| TRASMISSIONE IN PROVA - GLI INVII AVVENGONO AL SISTEMA DI TEST |        |                |                 |                    |   |                    |               |   |                      |           |       |
|                                                                |        |                |                 |                    |   |                    |               |   |                      |           |       |
|                                                                |        |                |                 |                    |   |                    |               |   | Anche già trasmesse? | Reimposta | Cerca |
|                                                                |        |                |                 |                    |   |                    |               |   |                      |           |       |
| Reg.                                                           |        | Data doc       | No. doc         | Controparte        |   |                    | Condizione    |   | Trasmesso            | Status    |       |
|                                                                | 93     | 03/05/2019     | 13              | CASTALDO LUCA      |   |                    | Non trasmesso |   |                      |           |       |
|                                                                | 89     | 01/04/2019     | 12              | CASTALDO LUCA      |   |                    | Non trasmesso |   |                      |           |       |
|                                                                | 84     | 29/03/2019     | 11              | MANCINI ALESSANDRO | 1 |                    | Non trasmesso |   |                      |           |       |
|                                                                | 81     | 29/03/2019     | 10              | CALDARA MARCO      |   |                    | Non trasmesso |   |                      |           |       |
|                                                                | 35     | 15/02/2019     | 9               | CASTALDO LUCA      |   |                    | Non trasmesso |   |                      |           |       |
|                                                                | 34     | 13/02/2019     | 8               | MANCINI ALESSANDRO | 1 |                    | Non trasmesso |   |                      |           |       |
|                                                                | 23     | 13/02/2019     | 7               | MARCHI SRL         |   |                    | Non trasmesso |   |                      |           |       |
|                                                                | 20     | 12/02/2019     | 6               | CALDARA MARCO      |   |                    | Non trasmesso |   |                      |           |       |
|                                                                | 19     | 08/02/2019     | 5               | CALDARA MARCO      |   |                    | Non trasmesso |   |                      |           |       |
|                                                                | 15     | 07/02/2019     | 4               | CASTALDO LUCA      |   |                    | Non trasmesso |   |                      |           |       |
|                                                                | 11     | 05/02/2019     | 2               | MARCHI SRL         |   |                    | Non trasmesso |   |                      |           |       |
|                                                                | 7      | 05/02/2019     | 3               | MARCHI SRL         |   |                    | Non trasmesso |   |                      |           |       |
|                                                                | 3      | 30/01/2019     | 1               | CASTALDO LUCA      |   |                    | Non trasmesso |   |                      |           |       |
|                                                                |        |                |                 |                    |   |                    |               |   |                      |           |       |
|                                                                |        |                |                 |                    |   |                    |               |   |                      |           |       |
|                                                                |        |                |                 |                    |   |                    |               |   |                      |           |       |
|                                                                |        |                |                 |                    |   |                    |               |   |                      |           |       |
|                                                                |        |                |                 |                    |   |                    |               |   |                      |           |       |
| Dati                                                           | aggiur | ntivi Fattur   | a XML           | Inviare            |   |                    |               |   |                      |           |       |
|                                                                |        | Aggioma lo sta | ato delle fattu | re trasmesse       |   | Portale fatture el | ettroniche    | 1 |                      |           | Esci  |
| Aggiorna to stato delle rattare trasmesse                      |        |                |                 |                    |   |                    |               |   |                      |           |       |

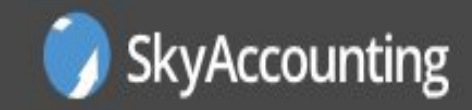

## www.skyaccounting.net